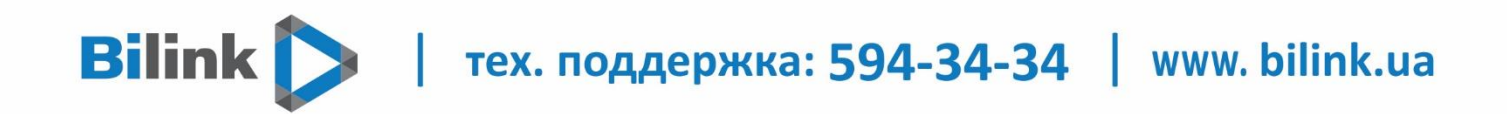

## Налаштування IPTV на медіаплеєрі DUNE

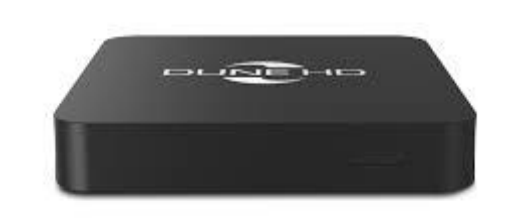

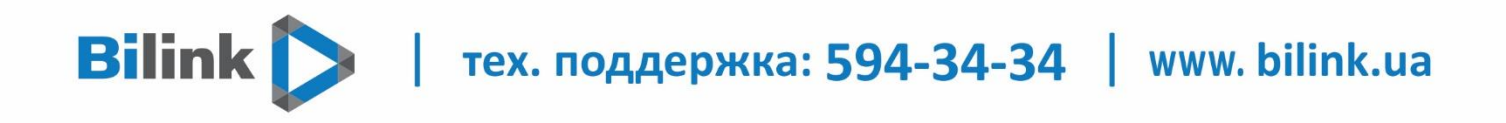

Для перегляду Bilink TV на медіаплеєрі DUNE необхідно:

1. Відкрити особистий кабінет на вкладці телебачення.

| $\square$           | Звернення                                  | Ì            | Передзвоніть мені | (247) | Контакти                                                                                                    |
|---------------------|--------------------------------------------|--------------|-------------------|-------|----------------------------------------------------------------------------------------------------|
|                     |                                            |              | 90                |       |                                                                                                    |
|                     |                                            |              |                   |       |                                                                                                    |
|                     | Послути                                    |              | Anui              |       | Підтримка                                                                                                    |
|                     |                                            |              | Інтернет          |       |                                                                                                    |
| Ваш тарифний пла    | ан: «100 Мбит/с за 1грн + Omega»           |              |                   |       |                                                                                                    |
| <b>8</b> 1 грниміс. | 100 Môit/c                                 | () 100 Mõit/ | °с 159 каналів    |       | touin rapiditat                                                                                                |
|                     |                                            |              | Графік, порта     |       |                                                                                                    |
| <u> </u>            |                                            |              | Телебачення       |       | T and the second second second second second second second second second second second second second second se |
|                     |                                            |              | 🗏 Активувати      |       | 🔟 Інформация                                                                                                   |
|                     |                                            | Д            | одаткові поспуги  |       |                                                                                                    |
| Φίκα                | сована IP адреса 🕕                         |              |                   |       |                                                                                                    |
| C<br>Bawa IP        | статус: Активна<br>адреса: 213.111.121.194 |              |                   |       |                                                                                                    |
| -                   | Вадспачания                                |              |                   |       |                                                                                                    |
| 10 C                |                                            |              |                   |       |                                                                                                    |

2. Обрати кнопку «Активувати» та підтвердити вибір натиснувши кнопку «Так».

|                                   | Заедногия                                       | Передовонть мен                     | Xontante               |
|-----------------------------------|-------------------------------------------------|-------------------------------------|------------------------|
|                                   | Активувати                                      | телебачення?                        |                        |
|                                   | IE                                              | - Tax                               | ?                      |
|                                   | Песпули                                         | AND                                 | Падтриниз              |
|                                   |                                                 |                                     |                        |
| Ваш тарифний і<br><b>2</b> 1 грем | апан: «100 Мбит/с за 1грн + Оп<br>к. 100 Мбит/с | nega»<br>Too Morro<br>Textus, spore | thing copiego <b>a</b> |
|                                   |                                                 |                                     |                        |
|                                   |                                                 | Активувати                          | Пертокан               |

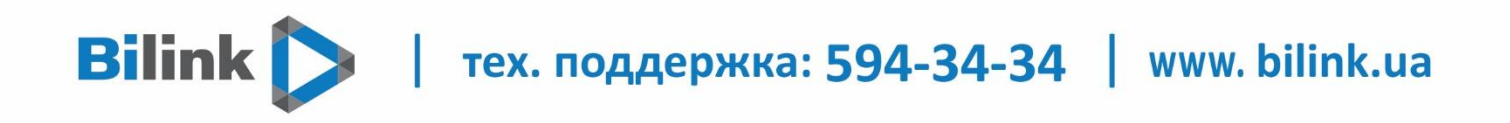

3. Натиснути кнопку «Додати плейлист» та підтвердити вибір, натиснувши кнопку «Так».

| Телебачення                                                                        |
|------------------------------------------------------------------------------------|
| ШІнформація                                                                        |
| Пристрої відсутні.                                                                 |
| + Додати пристрій                                                                  |
| Плейлісти відсутні.<br>Подати плейліст<br>Можна додати пристроїв або плейлістів: 5 |
| Web плеєр<br>► Перейти                                                             |
| Додаткові послуги                                                                  |

| Онлайн                      | Новий плейліст 🛛 🗍 Нформація                       |
|-----------------------------|----------------------------------------------------|
| Термінали                   | Ви впевнені що хочете додати новий плейліст?<br>Ні |
| Ванки                       |                                                    |
| За реквізитами              | Порати плейліст                                    |
| Профіль                     | Можна додати пристроїв або плейлістів: 5           |
| Договір №                   | Web плеєр                                          |
| Моб. телефон: 093 000 00 00 | ▶Перейти                                           |

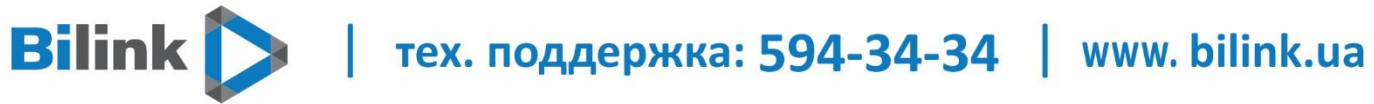

| Телебачення                                         |
|-----------------------------------------------------|
| 🗐 Інформація                                        |
| Пристрої відсутні.                                  |
| 🕂 Додати пристрій                                   |
| Плейлісти                                           |
| 1. http://cdnua03.hls.tv/h/6D4B6BCAEA0CDD4E/hls.m3u |
| 🔳 Додати плейліст                                   |
| Можна додати пристроїв або плейлістів: 4            |
| Web плеєр                                           |
| ▶ Перейти                                           |
| Додаткові послуги                                   |

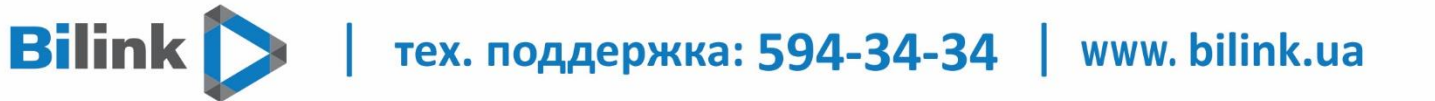

5. Плейлист необхідно зберегти на флеш-накопичувач, натиснувши правою кнопкою мишки на посиланні, вибрати «Зберегти посилання як..» і вказати шлях збереження файлу.

| Телеба                                         | чення                                                         |              |
|------------------------------------------------|---------------------------------------------------------------|--------------|
|                                                |                                                               | 🗐 Інформація |
| Пристрої                                       | відсутні.                                                     |              |
| + Додати н                                     | пристрій                                                      |              |
|                                                |                                                               |              |
| Плейл                                          | пісти                                                         |              |
| 1. http://cdnua03.hls.tv/h/6D4B6BCAEA0CDD4E/hl |                                                               | Видалити 📠   |
| 圖 Дода                                         | Від <u>к</u> рити посилання в новому вікні                    |              |
|                                                | Відкр <u>и</u> ти в приватному вікні<br>Закласти це посилання |              |
| Можна додати прис                              | Зберегти <u>п</u> осилання як…                                |              |
|                                                | Зберегти <u>п</u> осилання в Pocket                           |              |
|                                                | Ко <u>п</u> іювати адресу посилання                           |              |
| Web                                            | <u>mykaru nup;//cunuaus s ooogie</u>                          |              |
| ► r                                            | Послівних властивості востипності                             |              |
|                                                | Дослідити властивості доступності<br>Дослідити елемент        |              |
| Додаткові                                      | послуги                                                       |              |

| ⊌ Введіть ім'я файлу для збереження                                                                | ×                                              |
|----------------------------------------------------------------------------------------------------|------------------------------------------------|
| $\leftarrow$ $\rightarrow$ $\checkmark$ $\uparrow$ $\blacksquare$ > Цей ПК > BILINKTV (D:)         | <ul> <li>つ Пошук: BILINKTV (D:)</li> </ul>     |
| Упорядкувати 🔻 Створити папку                                                                      | ≣≡ ▼ (?)                                       |
| <ul> <li>&gt; Відеозаписи ^ Ім'я</li> <li>&gt; Відокументи</li> <li>&gt; ↓ Завантаження</li> </ul> | Дата змінення Тип<br>Пошук не дав результатів. |
| <ul> <li>&gt; Бображення</li> <li>&gt; Музика</li> <li>&gt; Побочий стіл</li> </ul>                |                                                |
| <ul> <li>&gt; Ц Локальний дисн</li> <li>&gt; BILINKTV (D:)</li> </ul>                              |                                                |
| >   Локальний дисн<br>>   Локальний дисн<br><   <                                                  | >                                              |
| Ім'я файлу: hls<br>Тип файлу:                                                                      | ~                                              |
| <ul> <li>Приховати папки</li> </ul>                                                                | Зберегти Скасувати                             |

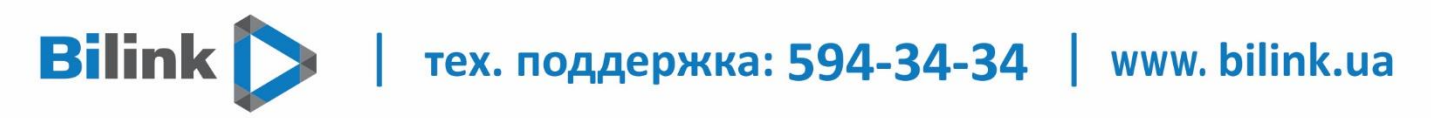

Якщо на флеш-накопичувачі є інші файли – необхідно створити папку «Bilink TV» і зберегти плейлист в ній. Флеш-накопичувач підключити в USB-порт медіаплеєра.

| 🍅 Введіть ім'я файлу для збер                                                            | еження                            |        |                        |            |       |                | ×        |
|------------------------------------------------------------------------------------------|-----------------------------------|--------|------------------------|------------|-------|----------------|----------|
| ← → × ↑ 🖬 > Цей П                                                                        | IK > BILINKTV (D:)                |        |                        | ~ ē        | )     | О Пошук: BILIN | KTV (D:) |
| Упорядкувати 🔻 Створит                                                                   | ти папку                          |        |                        |            |       |                |          |
| 💻 Цей ПК                                                                                 | м'я                               | L      | lата змінення          | Тип        |       | Розмір         |          |
| 3D-об'єкти                                                                               | Вигляд                            | >      | Пошук не дав результа: | гів.       |       |                |          |
| 📕 Відеозаписи                                                                            | Сортувати за                      | Ś      | пошук педао результа.  |            |       |                |          |
| 🗄 Документи                                                                              | Групувати за                      | >      |                        |            |       |                |          |
| 🕹 Завантаження                                                                           | Оновити                           |        |                        |            |       |                |          |
| 📰 Зображення                                                                             | Вставити                          |        |                        |            |       |                |          |
| 👌 Музика                                                                                 | Вставити ярлик                    |        |                        |            |       |                |          |
| 📃 Робочий стіл                                                                           | Скасувати копіювання 🛛 🤇          | Ctrl+Z |                        |            |       |                |          |
| 🏪 Локальний дисн                                                                         | Надати доступ до                  | >      |                        |            |       |                |          |
| BILINKTV (D:)                                                                            | Створити                          | >      | Папку                  |            |       |                |          |
| 🔜 Локальний дис)                                                                         | Властивості                       |        | 🛃 Ярлик                |            |       |                |          |
| 👝 Локальний дис)                                                                         |                                   |        | Точковий рисунов       | c          |       |                |          |
| BILINKTV (D:)                                                                            |                                   |        | Doкyмeнт Microso       | ft Word    |       |                |          |
| A Menewa                                                                                 |                                   |        | 🗾 Презентация Micr     | osoft Powe | Point |                |          |
| v                                                                                        |                                   |        | 🏧 Архив WinRAR         |            |       |                |          |
| luia daŭava bla                                                                          |                                   |        | 🖻 Формат RTF           |            |       |                |          |
| Тип файлу.                                                                               |                                   |        | Текстовий докуме       | нт         |       |                | · · ·    |
| тип файлу:                                                                               |                                   |        | 🔯 Лист Microsoft Exc   | :el        |       |                | · · · ·  |
| ці 🛃 📑 ╤ i Bilink TV<br>Файл Основне Сп                                                  | ільний доступ Вигляд              |        |                        |            |       | -              |          |
| $\leftarrow \rightarrow \checkmark \uparrow \square \rightarrow \downarrow \downarrow e$ | ай ПК » BILINKTV (D:) » Bilink TV |        |                        | v ē        | ρ     | Пошук: Bilink  | : TV     |
| <u> </u>                                                                                 | ^                                 |        | <b>n</b> i             |            |       | ,              | Denvis   |
| <ul> <li>OneDrive</li> </ul>                                                             | мя                                |        | дата зміненн           | я          | Тип   |                | Розмір   |
| 💻 Цей ПК                                                                                 | hls                               |        | 14.01.2021 14:         | 45         | Фай   | іл M3U         | 17 KE    |
| 🧊 3D-об'єкти                                                                             |                                   |        |                        |            |       |                |          |
| 🖷 Відеозаписи                                                                            |                                   |        |                        |            |       |                |          |
|                                                                                          |                                   |        |                        |            |       |                |          |
| Завантаження                                                                             |                                   |        |                        |            |       |                |          |
| Зоблажения                                                                               |                                   |        |                        |            |       |                |          |
| Музика                                                                                   |                                   |        |                        |            |       |                |          |
| Робоний стіл                                                                             |                                   |        |                        |            |       |                |          |
| Покальний лись                                                                           |                                   |        |                        |            |       |                |          |
|                                                                                          |                                   |        |                        |            |       |                |          |
|                                                                                          |                                   |        |                        |            |       |                |          |
| Покальний дист                                                                           |                                   |        |                        |            |       |                |          |
| Локальний дист                                                                           |                                   |        |                        |            |       |                |          |
| BILINKTV (D:)                                                                            |                                   |        |                        |            |       |                |          |
| Bilink TV                                                                                |                                   |        |                        |            |       |                |          |
| ×                                                                                        | <                                 |        |                        |            |       |                |          |

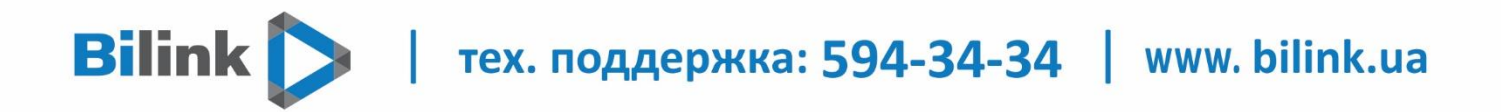

6. Включити медіаплеєр Dune. Наступним кроком потрібно перейти у вкладку «Додатки» і обрати «Dune Store», як показано на знімку нижче.

| Источники ТВ      | <b>☆</b><br>Избранное Пр | Растройки   | 15:33<br>Янв 13                                          |
|-------------------|--------------------------|-------------|----------------------------------------------------------|
|                   |                          |             |                                                          |
| Dune Store        | Фильмы                   | Музыка      | Dune Store                                               |
|                   | 3                        |             |                                                          |
| Моя коллекция     | Последнее                | Веб-браузер |                                                          |
| 👗 Вид D Избранное | <b>РОР UP</b> Действия   |             | jèru an ar an an air air air air air air air air air air |

7. Далі потрібно обрати категорію «ТБ».

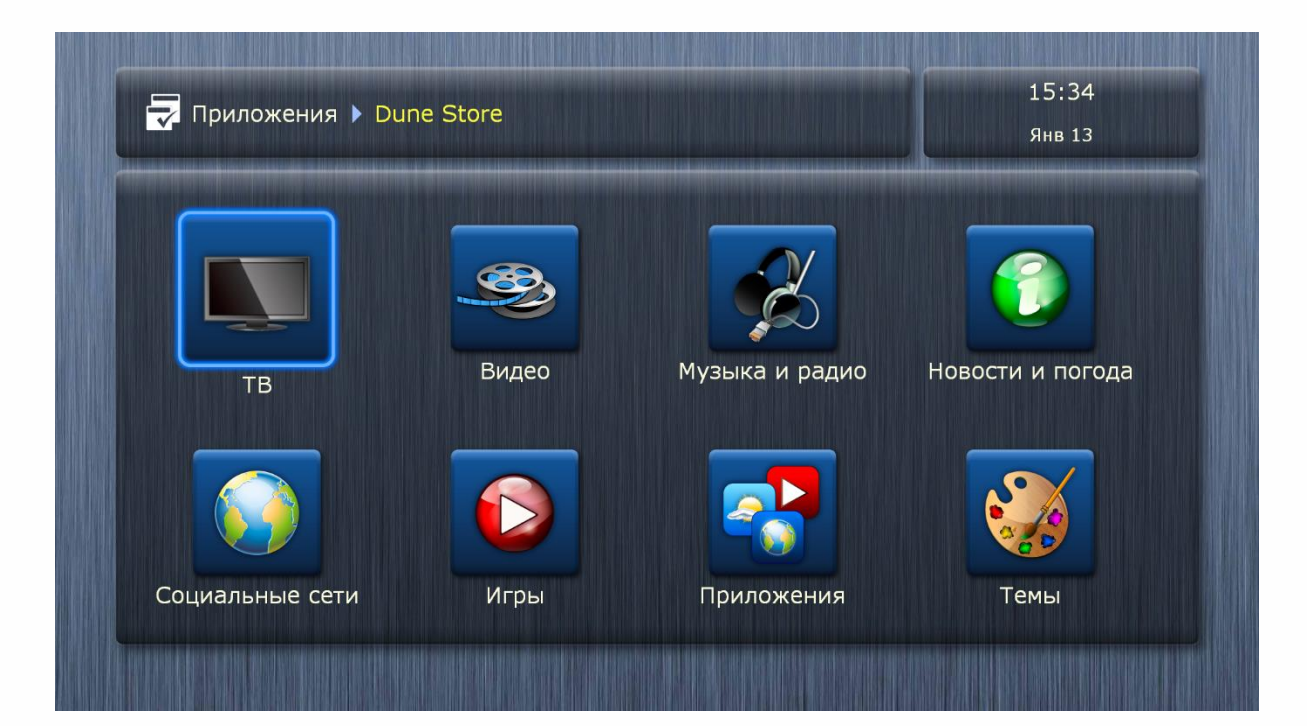

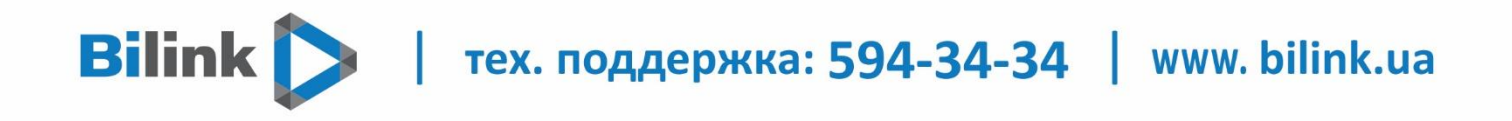

8. Потім обрати категорію «Комьюніті додатки», підтвердити вибір, натиснувши «Ігнорувати і продовжити».

|           |                   |                       | Янв 13               |
|-----------|-------------------|-----------------------|----------------------|
| Комьюнити | DIVAN<br>DIVAN.TV | <b>Товерхность ТВ</b> | комьюнити приложения |
| 24        | <b>@</b>          | UKR                   |                      |

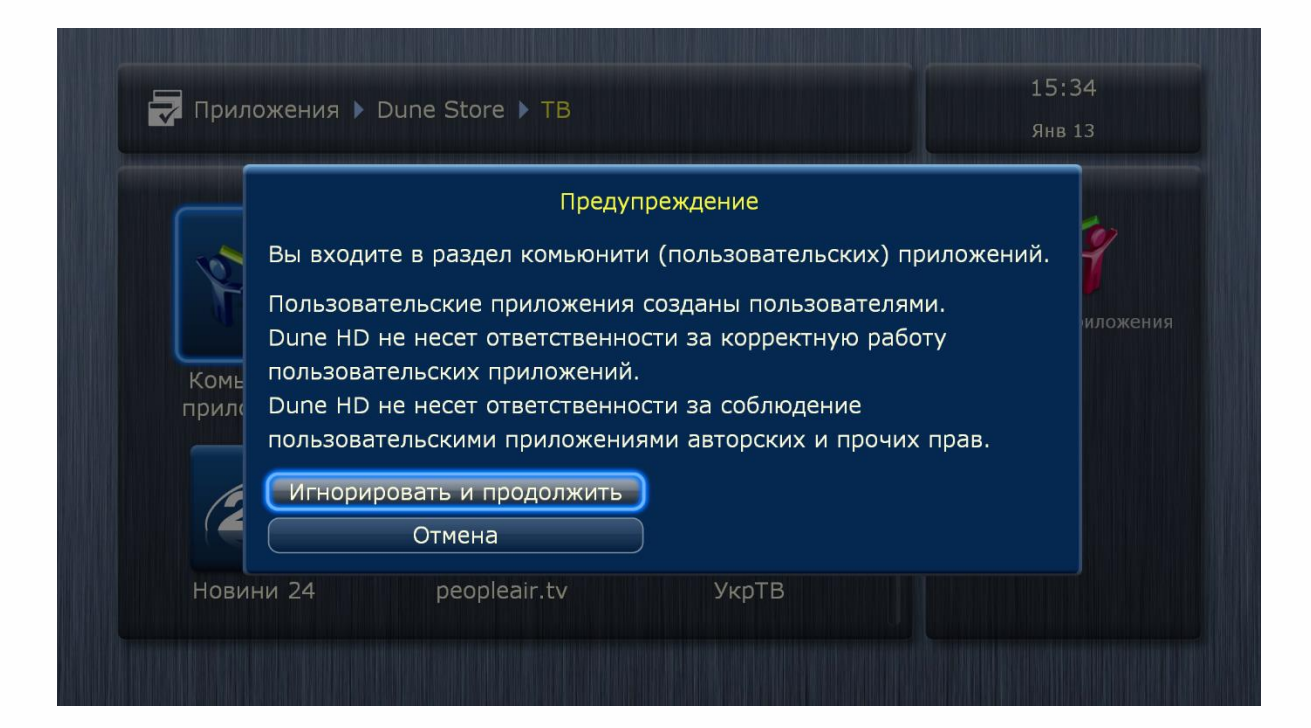

тех. поддержка: 594-34-34 | www. bilink.ua

9. Встановлюємо плагін «myIPTV».

**Bilink** 

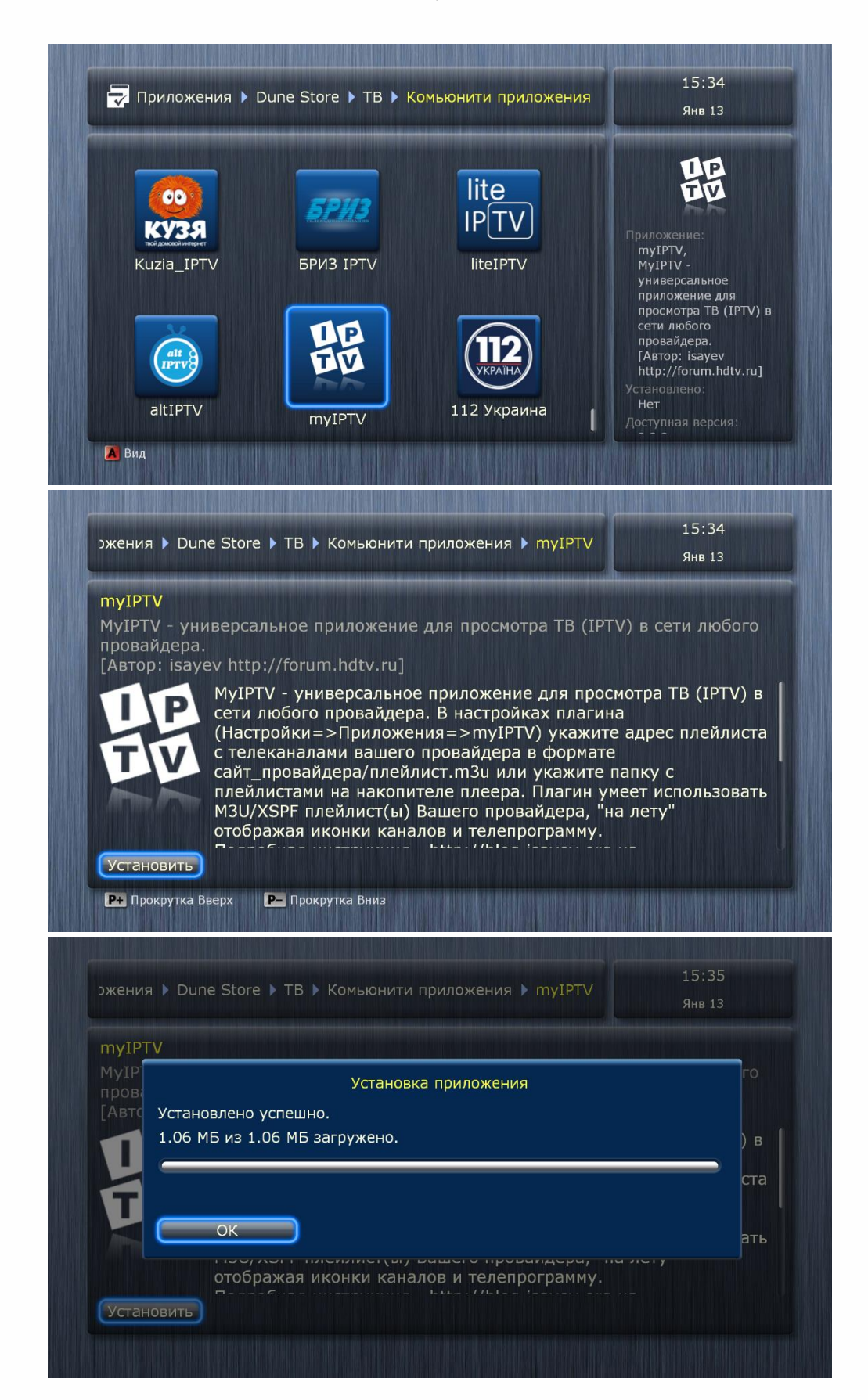

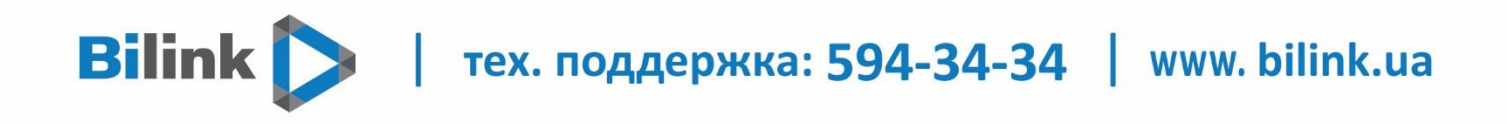

10. Після того, як плагін «myIPTV» встановлено, потрібно перейти до розділу «Налаштування» і обрати «Додатки».

| 1 Recently a state of the state of the second state of the second state of the se |              |            | and the second state of the second state of th |
|----------------------------------------------------------------------------------------------------|--------------|------------|----------------------------------------------------------------------------------------------------|
|                                                                                                    | 4            |            | Приложения                                                                                                    |
| Общие                                                                                                    | Дата и время | Видео      |                                                                                                    |
|                                                                                                    |              |            |                                                                                                    |
| Аудио                                                                                                    | Сеть         | Приложения |                                                                                                    |

11. Переходимо до «myIPTV».

| 🗙 Настройки 🕨 Пр | иложения     |             | Янв 13 |
|------------------|--------------|-------------|--------|
|                  |              |             |        |
| FLV<br>RTMP      |              | (HD         | myIPTV |
| RTSP             | KinoFlux net | INEMA-HD.RU |        |
| Codec_Install    | kinonux Cir  |             |        |
|                  | UE           |             |        |
| OmegaTV          | ŪŪ           |             |        |
| OmegaTV          | mvIPTV       |             |        |

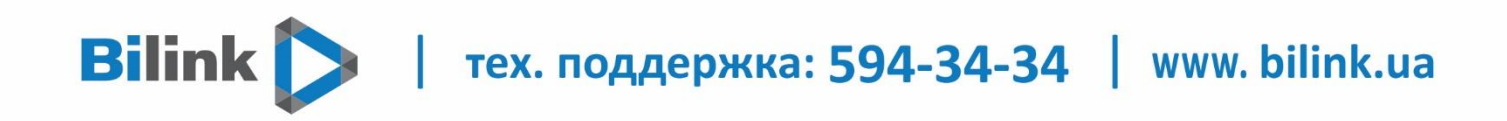

12. Налаштовуємо все так, як показано на скріншоті.

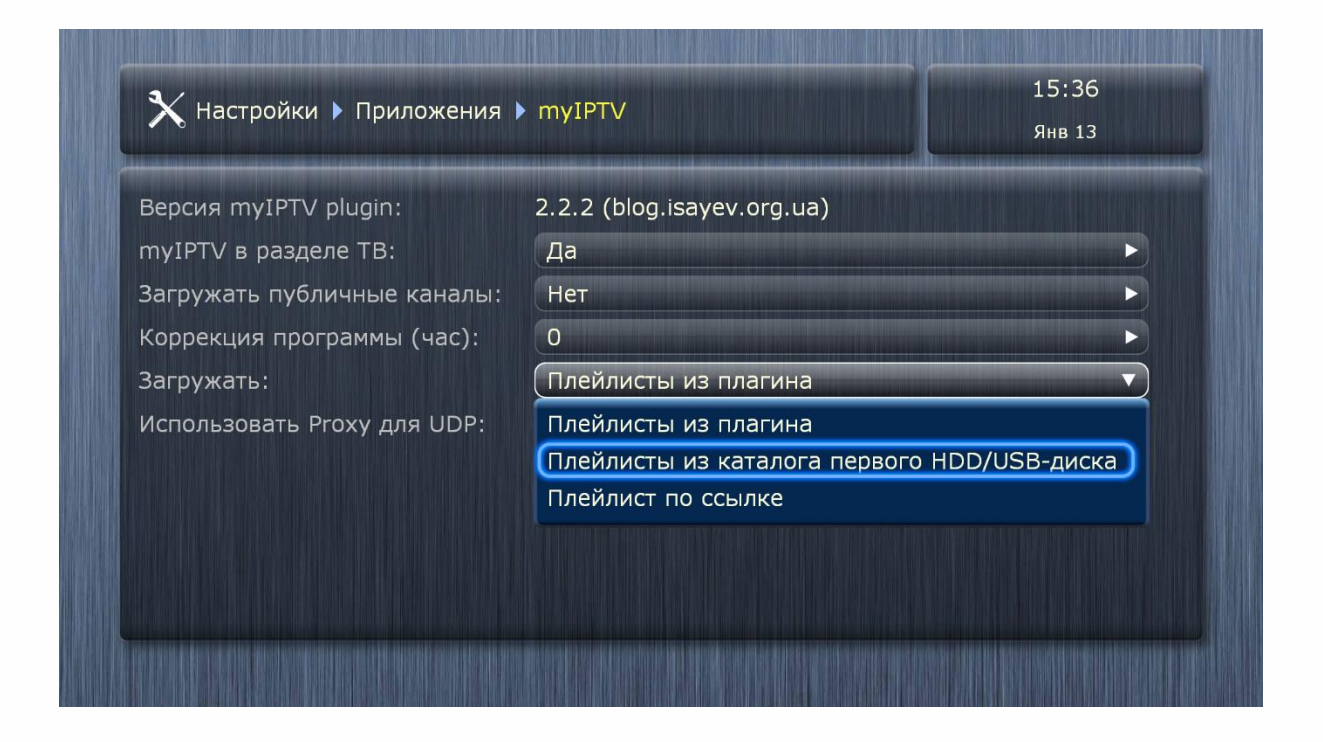

Якщо на флеш-накопичувачі є інші файли – обираємо папку «Bilink TV».

| 3e:  | 2.2.2 (blog.isayev.org.ua)                  |
|------|---------------------------------------------|
| ny:  | Да                                          |
| 8a:  | Нет                                         |
| (o): | 0                                           |
| 3a:  | Плейлисты из каталога первого HDD/USB-диска |
| (a:  | BilinkTV                                    |
| 1c:  | Нет                                         |
|      |                                             |

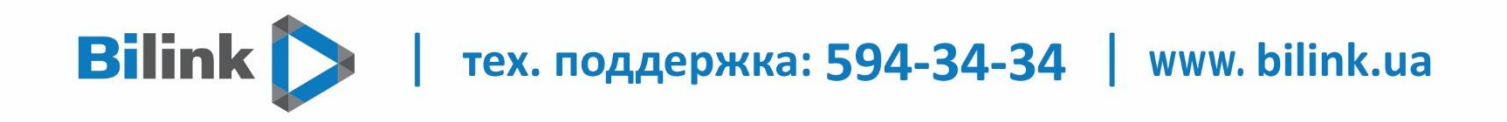

13. Після налаштувань переходимо у вкладку «ТБ», обираємо додаток myIPTV.

|                | *         |                      | 15:38<br>Янв 13 |
|----------------|-----------|----------------------|-----------------|
| Источники ТВ   | Избранное | Приложения Настройки |                 |
| (CRKH4)        |           |                      |                 |
|                | Bilink    | OmegaTV              | myIPTV          |
|                | Bilink TV |                      |                 |
| Поверхноств тр | DITILK TV | Onegatv              |                 |
|                |           |                      |                 |
|                |           |                      |                 |
|                | Добавить  |                      |                 |
| myIPTV         |           |                      |                 |

| 💶 TB 🕨 myIPTV 🕨 Все каналы | 15:39                |
|----------------------------|----------------------|
|                            | Янв 13               |
| 1+1                        | 1+1 HD               |
| 2+2                        | 2+2 HD               |
| 🧾 4 канал                  | 📴 5 канал            |
| 🧾 8 канал                  | 📴 112 Украина HD     |
| 🧿 112 Україна              | Animal planet        |
| 🎒 Animal planet HD         | ATR                  |
| CNL CNL                    | Da Vinci Learning UA |
| 🗿 Deutsche Welle           | Discovery Channel    |
| Discovery Channel HD       | Discovery Science HD |
| 🗿 Enter-фільм              | 🎯 Epic Drama         |

тех. поддержка: 594-34-34 | www. bilink.ua

14. Тепер Ви можете переглядати Bilink IPTV на Вашому медіаплеєрі Dune.

**Bilink** 

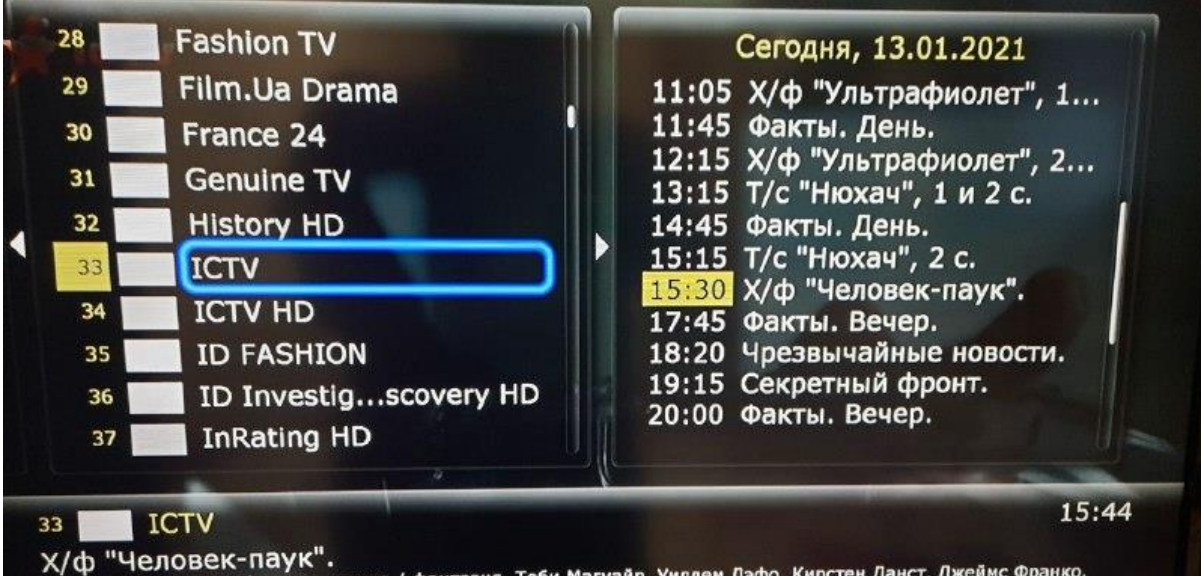

К/Ф ПСЛОВЕК Паук. США, 2002, боевик / приключения / фантазия. Тоби Магуайр, Уиллем Дэфо, Кирстен Данст, Джеймс Франко. Однажды, во время научной демонстрации опытов облученный радиацией паук незаметно кусает студента LIVE 15:30-17:45 10% РОР ИР Меню Избранное

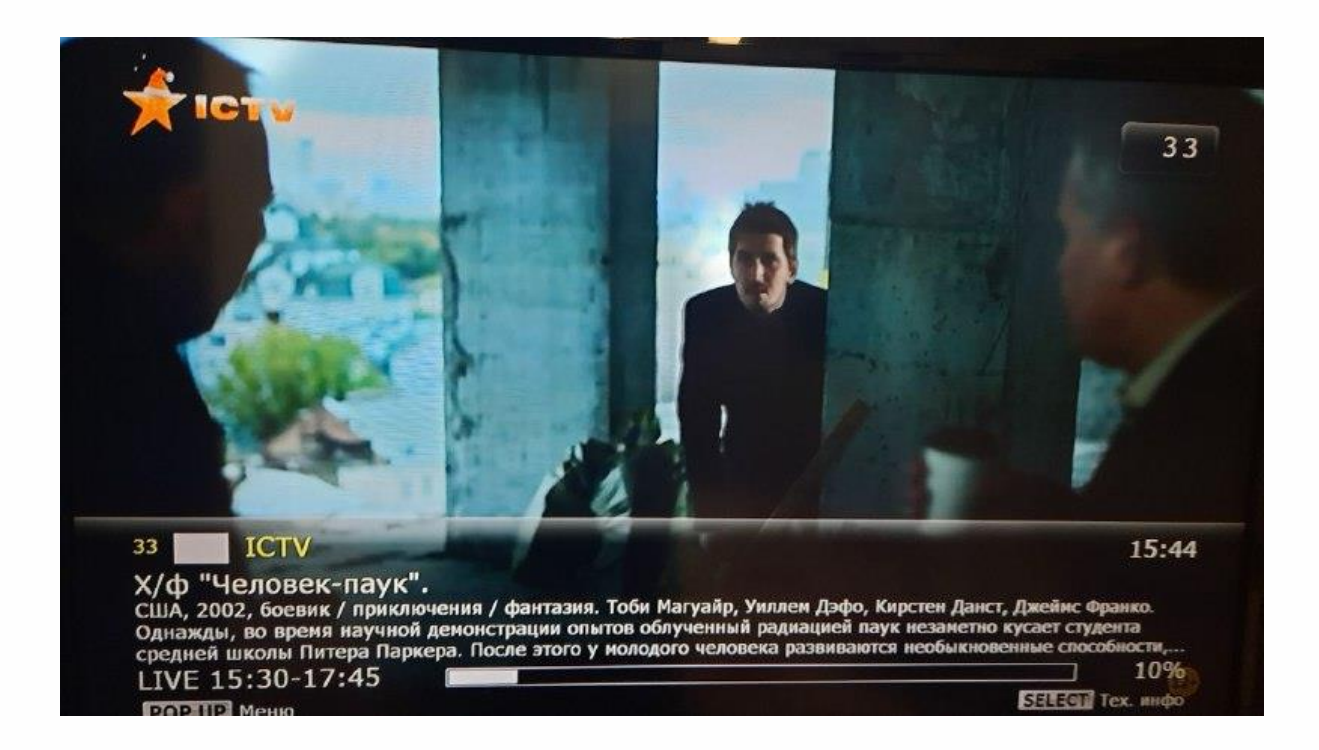